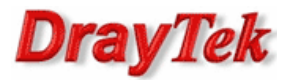

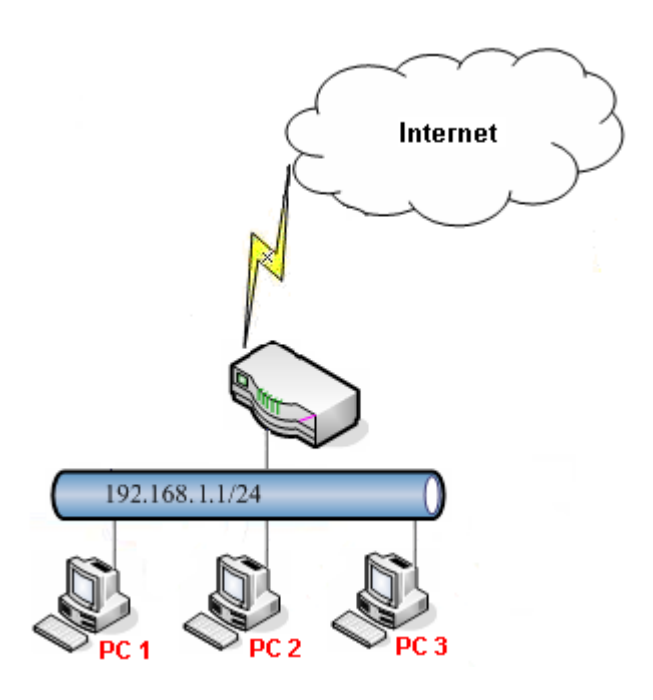

Główne założenia:

- domyślny limit sesji: 200
- wyjątek stanowią PC1 (192.168.1.11), PC2 (192.168.1.12) oraz PC3 (192.168.1.13), które mają limit sesji 1000

## Przejdź do zakładki **Oject Settings>>IP Object**. Stwórz odpowiedni profil adresów IP.

Address Type :

End IP Address :

Start IP Address : 192

| 🚯 Add 🔀 Edit 🧃 | Delete 🗳 Refresh |                  |                | Profile Number Lin |
|----------------|------------------|------------------|----------------|--------------------|
| Profile        | Address Type     | Start IP Address | End IP Address | Subnet Mask        |
| PCs            | Range            | 192.168.1.11     | 192.168.1.13   |                    |
|                | IP Obje          | ct               | _X             |                    |

Range

192

168

168

×

1

1

11

13

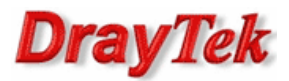

Przejdź do zakładki **Bandwidth Management>>Session Limit**. Stwórz odpowiedni profil limitowania sesji oraz ustaw domyślny limit.

| 🚯 Add 🛛 💥 Edit        | m Delete 🏼 🐼 Refre   | sh 🍲 Move Up 🏾 🔻       | Move Down 🔓 Rename |                 |             | Profile Number Limit |
|-----------------------|----------------------|------------------------|--------------------|-----------------|-------------|----------------------|
| Profile               | Enable               | Limit                  | Source IP Object   | Source IP Group | Time Object | Time Group           |
| Limit_1000            | enable               | 1000                   | PCs                |                 |             | -                    |
|                       |                      |                        |                    |                 |             |                      |
| Default Session Limi  | ti                   | Enable                 | Disable            |                 |             |                      |
| Default Max Session   | 8 :                  | 200                    |                    |                 |             |                      |
| ofile                 |                      |                        |                    |                 |             |                      |
| Profile : Lir         | nit_1000             |                        |                    |                 |             |                      |
|                       | Enable               |                        |                    |                 |             |                      |
| Max Sessions : 1      | 000                  |                        |                    |                 |             |                      |
|                       |                      |                        |                    |                 |             |                      |
| hile no target has be | en specified, firewa | Il rules are applied t | o Any object       |                 |             |                      |
| Firewall Object       | 5                    |                        |                    |                 |             |                      |
| general target        |                      |                        |                    |                 |             |                      |
| Time Object           |                      |                        |                    |                 |             |                      |
| Time Group            |                      |                        |                    |                 |             |                      |
| a eource terret       |                      |                        |                    |                 |             |                      |
| g source target       | t                    |                        |                    |                 |             |                      |
| Source IP Object      |                      | ress Type              | Start IP Address   | End IP Address  | Subnet Mask | Edit                 |
| Source IP Objec       | Add                  | icaa iype              |                    |                 |             |                      |

## Status

Przejdź do zakładki **Diagnostics>>Data Flow Monitor**. Kolumna Sessions ukazuje *liczbę aktywnych sesji dla danego IP / limit sesji dla danego IP*. Poniżej przykładowy status.

| agnostics >> Data Flow Monitor                                                                                                    |                |                |             | (          |  |  |  |
|----------------------------------------------------------------------------------------------------|----------------|----------------|-------------|------------|--|--|--|
| Data Flow Monitor                                                                                                    |                |                |             |            |  |  |  |
| 🖉 Enable Dataflow Monitor 🗳 Refresh 📲 Chart 🔄 Block 🗱 UnBlock 💿 Recent 1 Hour 💿 Recent 24 Hours 💿 Recent 7 Days Auto Refresh : 1 Minute 💌 |                |                |             |            |  |  |  |
| IP Address                                                                                                    | RX Rate (Kbps) | TX Rate (Kbps) | Sessions    | Block Time |  |  |  |
| 192.168.1.10                                                                                                    | 100            | 10             | 200 / 200   |            |  |  |  |
| 192.168.1.11                                                                                                    | 110            | 11             | 1000 / 1000 |            |  |  |  |
| 192.168.1.12                                                                                                    | 120            | 12             | 1000 / 1000 |            |  |  |  |
| 192,168,1,13                                                                                                    | 130            | 13             | 1000 / 1000 |            |  |  |  |

Krzysztof Skowina Specjalista ds. rozwiązań sieciowych BRINET Sp. z o.o. <u>k.skowina@brinet.pl</u>